## 1. HƯỚNG DẪN SINH VIÊN BVU ĐỔI MẬT KHẨU CHO TÀI KHOẢN O365 (Tài liệu hướng dẫn chỉ áp dụng cho đối tượng sinh viên BVU)

Bước 1: Các bạn SV đăng nhập vào địa chỉ: <u>https://www.office.com</u> trên trình duyệtBước 2: Chọn Sign in để thực hiện đăng nhập

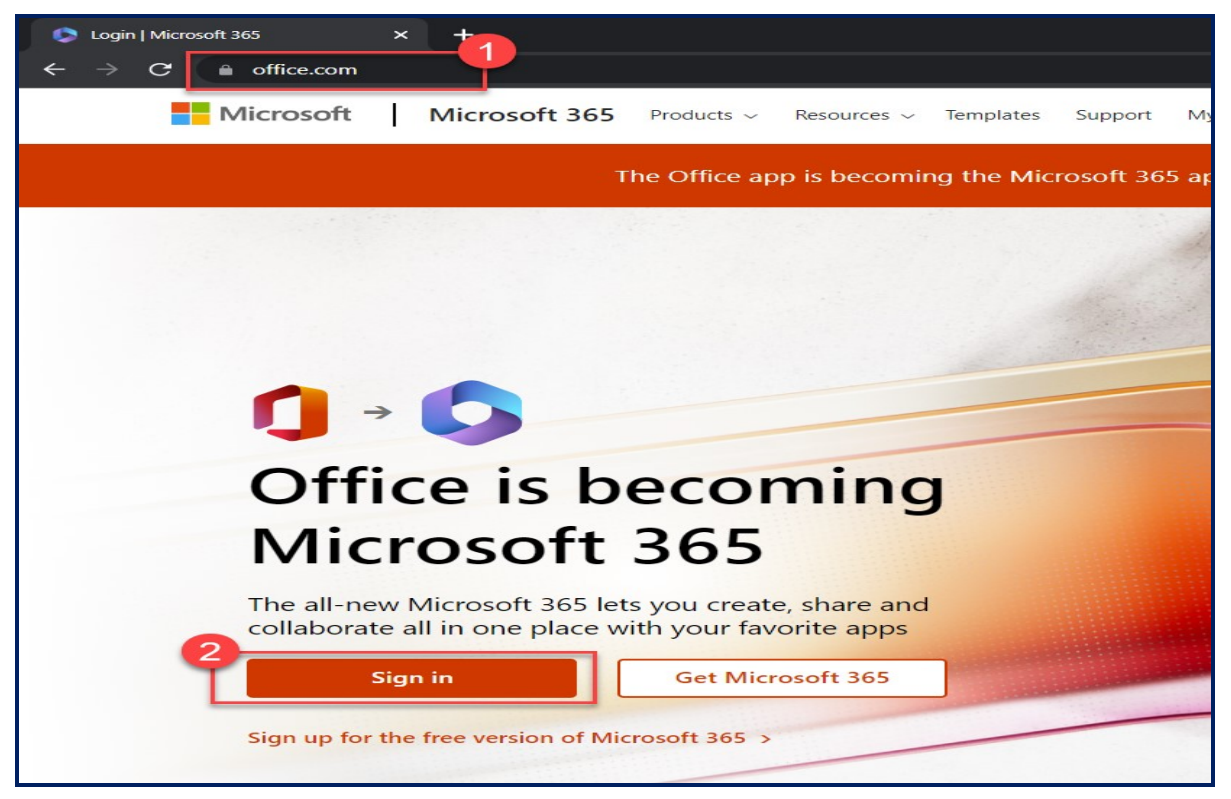

Bước 3: Thực hiện đăng nhập bằng tài khoản mail do BVU cấp

(Chú ý: sinh viên nhập đúng tên, cấu trúc địa chỉ mail với tên miền @student.bvu.edu.vn)

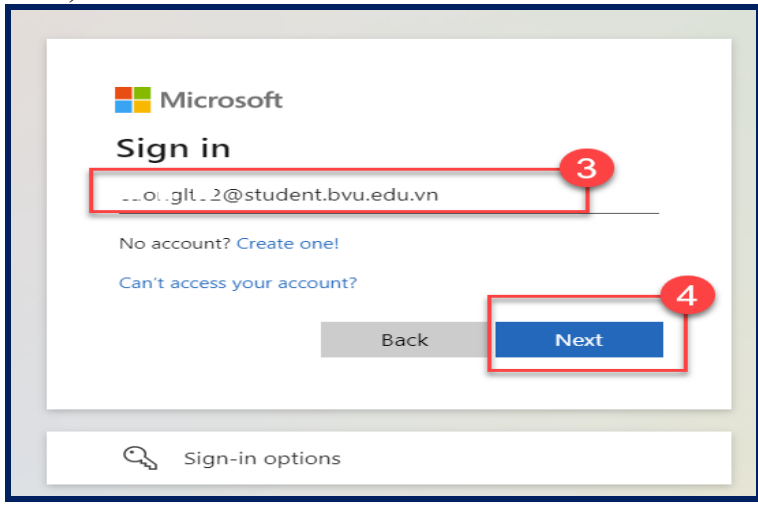

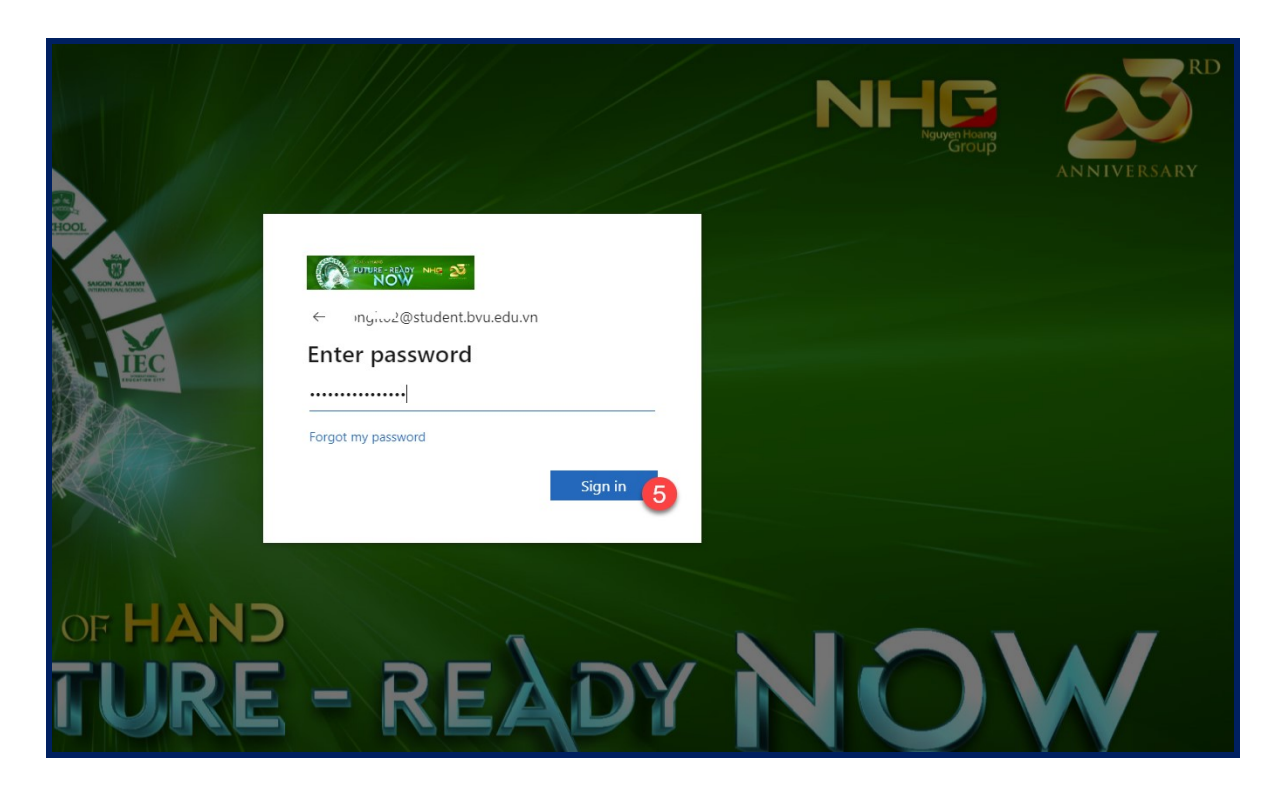

**Bước 4:** Sau khi đăng nhập thành công, Sinh viên hãy thực hiện đổi mật khẩu theo các bước sau

- Bước 4.1: Chọn icon cài đặt hình bánh răng cưa (mục setting) phía trên bên

phải màn hình, gần tên chủ tài khoản.

- Bước 4.2: Chọn mục "change your password"
- <u>Bước 4.3</u>: Nhập mật khẩu cũ và nhập hai lần mật khẩu mới, sau đó chọn *Submit* để hệ thống thực hiện

(<u>Chú ý:</u> mật khẩu mới có độ dài ít nhất 10 ký tự bao gồm: HOA, thường, số, nhóm ký tự đặc biệt @,!,\$,.), Ví dụ mật khẩu: 1234@BvuVungtau

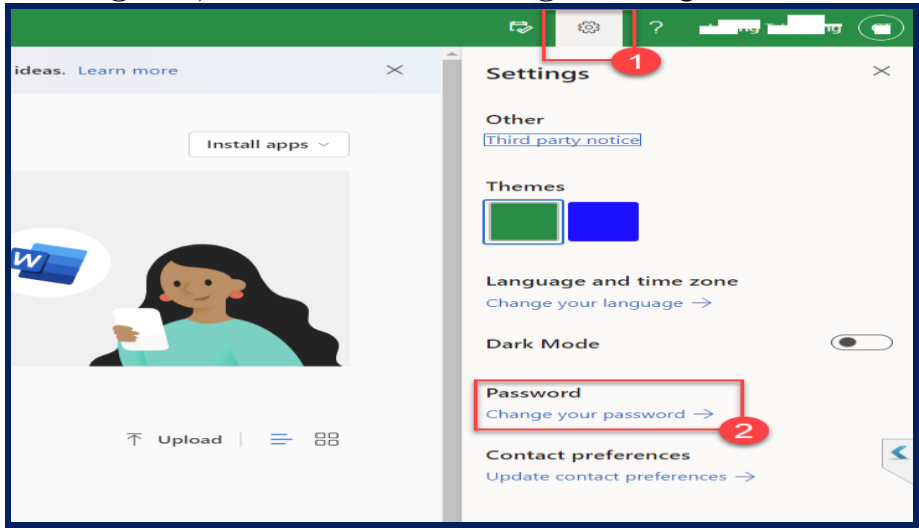

|                                                                                                    | <b>S</b> an                       |                                                                                                    |                                                                       |
|----------------------------------------------------------------------------------------------------|-----------------------------------|----------------------------------------------------------------------------------------------------|-----------------------------------------------------------------------|
| Change password<br>Nhập<br>mật<br>khẩu<br>mốt<br><u>User ID</u><br>Jirg.nc/2@student.bvu.edu.vn<br>Old password<br><u>Create new password</u><br><u>Create new password</u><br><u>Create new password</u><br><u>Submit</u> <u>Cancel</u><br><u>Submit</u> <u>Cancel</u> | Nhập<br>mật<br>khẩu<br><u>mới</u> | Change password<br>User ID<br>Create new password<br>Confirm new password<br>Confirm new password<br>Confirm new password<br>Confirm new password | Nhập<br>mật<br>khẩu<br>cũ<br>Nhập<br>lại<br>mật<br>khẩu<br><u>mới</u> |

Luu ý: Mật khẩu mới dùng cho các ứng dụng của Office 365 như: MsTeam, Email outlook, Onedrive, ...

Số điện thoại và Zalo khi cần hỗ trợ: ☞ 0901 25 2468 (Thầy Trần Ngọc Hiệp); ☞0919.642.994 (Thầy Nguyễn Văn Trì).

## 2. HƯỚNG DẪN SINH VIÊN BVU ĐĂNG KÝ XÁC THỰC TÀI KHOẢN O365. (Tài liệu hướng dẫn chỉ áp dụng cho đối tượng sinh viên BVU)

**Bước 1:** Sinh viên đăng nhập tài khoản O365 do BVU cấp qua địa chỉ: <u>https://www.office.com</u> (có 2 bước minh họa trong hình)

| Microsoft<br>Sign in<br>tra Th@student.bvu.edu.vn                  |
|--------------------------------------------------------------------|
| No account? Create one!<br>Can't access your account?<br>Back Next |
| 🔍 Sign-in options                                                  |

**Bước 2:** Hệ thống sẽ yêu cầu cung cấp thông tin, Chọn Next để chấp nhận yêu cầu qua bước kế tiếp

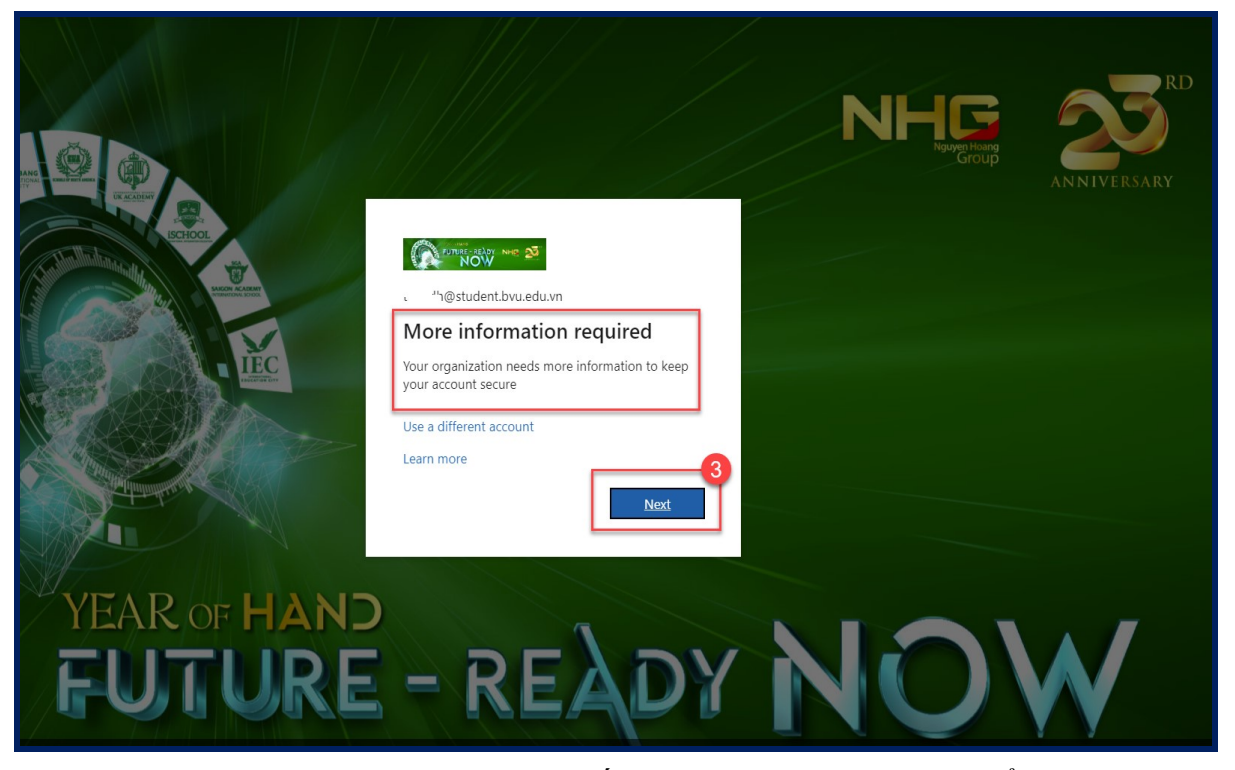

**Bước 3:** Khai báo thông tin mã vùng và số điện thoại cá nhân, chọn kiểu dữ liệu nhận phản hồi từ hệ thống là *text message* hoặc thông qua nhận cuộc gọi (thường chọn Text massage)

| Nov we 25                                                                                                    |
|----------------------------------------------------------------------------------------------------|
|                                                                                                    |
|                                                                                                    |
|                                                                                                    |
| Additional security verification                                                                                  |
|                                                                                                    |
| Secure your account by adding phone verification to your password. View video to know how to secure your account  |
| secure your account by adding phone verification to your passional. Year video to know now to secure your account |
|                                                                                                    |
| Step 1: How should we contact you?                                                                                |
| Authentication phone                                                                                              |
|                                                                                                    |
| Vietnam (+84) Vietnam (+84)                                                                                       |
|                                                                                                    |
| - Method                                                                                                    |
|                                                                                                    |
| Send me a code by text message                                                                                    |
| O Call me                                                                                                    |
|                                                                                                    |
|                                                                                                    |
| Next                                                                                                    |
|                                                                                                    |
| Your phone numbers will only be used for account security. Standard telephone and SMS charges will apply.         |
|                                                                                                    |
|                                                                                                    |
|                                                                                                    |
|                                                                                                    |
| ©2022 Microsoft Legal   Privacy                                                                                   |

**Bước 4**: Sau khi hệ thống nhắn tin dãy 6 chữ số vào số điện thoại vừa khai báo, chúng ta *nhập 6 con số vào mục số* 7 như hình dưới và chọn xác thực để hoàn thành.

| NOW New 23                                                                                                    |        |        |
|----------------------------------------------------------------------------------------------------|--------|--------|
| Additional security verification                                                                                 |        |        |
| Secure your account by adding phone verification to your password. View video to know how to secure your account |        |        |
| Step 2: We've sent a text message to your phone at +84 00000272                                                  |        |        |
| <u>(309328</u>                                                                                                   |        |        |
|                                                                                                    |        |        |
|                                                                                                    | Cancel | Verify |
|                                                                                                    | 8      |        |
|                                                                                                    |        |        |
| ©2022 Microsoft Legal   Privacy                                                                                  |        |        |